**Measurement System** 

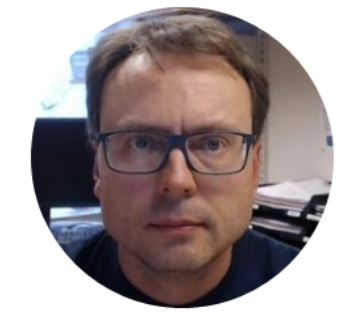

# Datalogging and Monitoring

A Practical Example using SQL Server, LabVIEW and Visual Studio/C#

Hans-Petter Halvorsen, M.Sc.

### System Overview

- 1. Design the Database using ERwin
- 2. Implement Tables, Views, Stored Procedures and Triggers using SQL Server.
- 3. Create a Datalogging App using LabVIEW.
- 4. Create a Data Monitoring App using Visual Studio/C#.

### System Overview

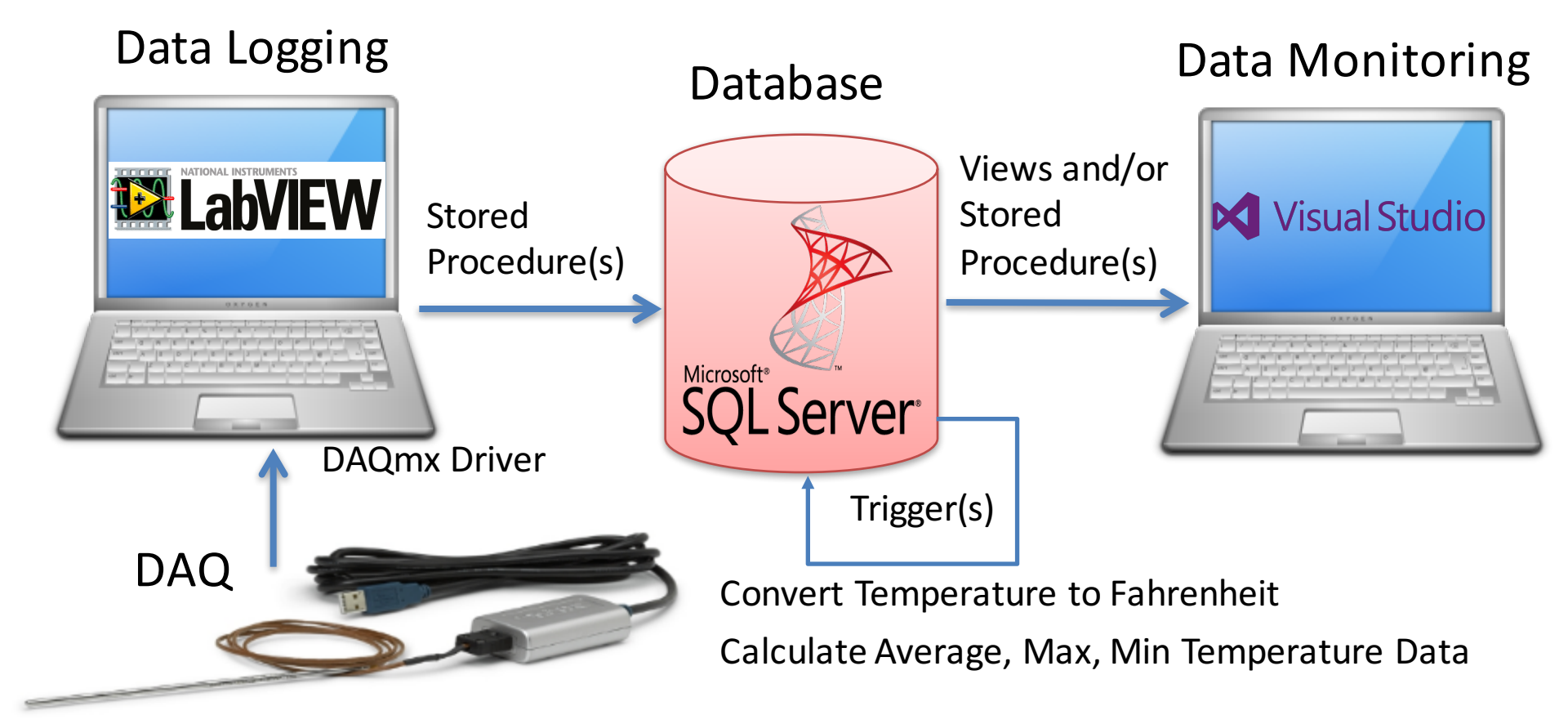

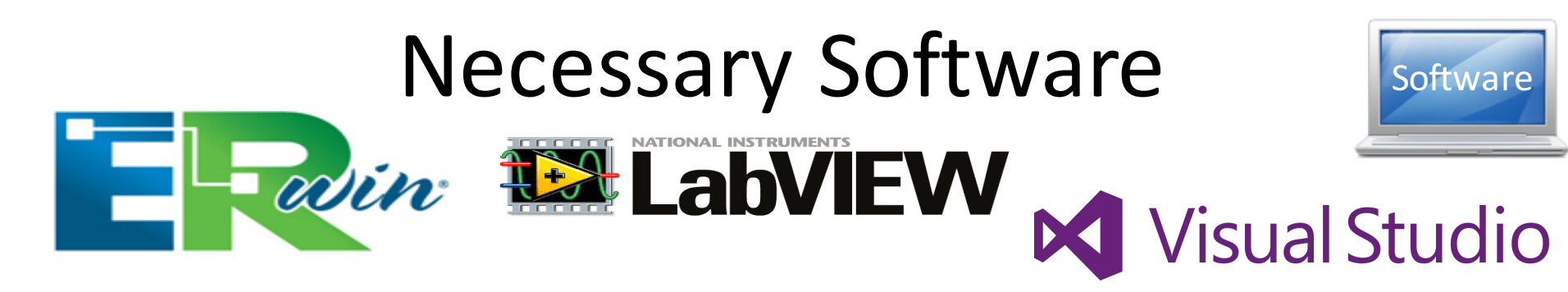

- ERwin (CA ERwin Data Modeler Community Edition, free download from Internet)
- SQL Server (Express) Edition (SQL Server xxxx Express with Tools)
- LabVIEW
- DAQmx Driver Software
- LabVIEW SQL Toolkit (© Hans-Petter Halvorsen)
- Visual Studio

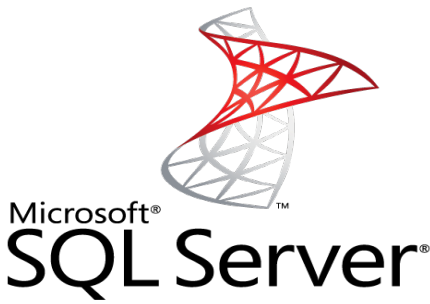

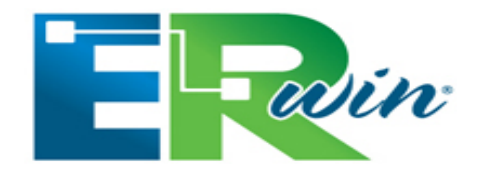

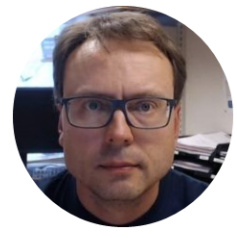

# **E**Rwin

#### Database Modelling and Design

Hans-Petter Halvorsen, M.Sc.

# Database Design – ER Diagram

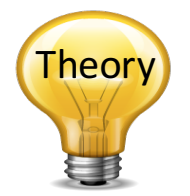

ER Diagram (Entity-Relationship Diagram)

- Used for Design and Modeling of Databases.
- Specify Tables and <u>relationship</u> between them (Primary Keys and Foreign Keys)

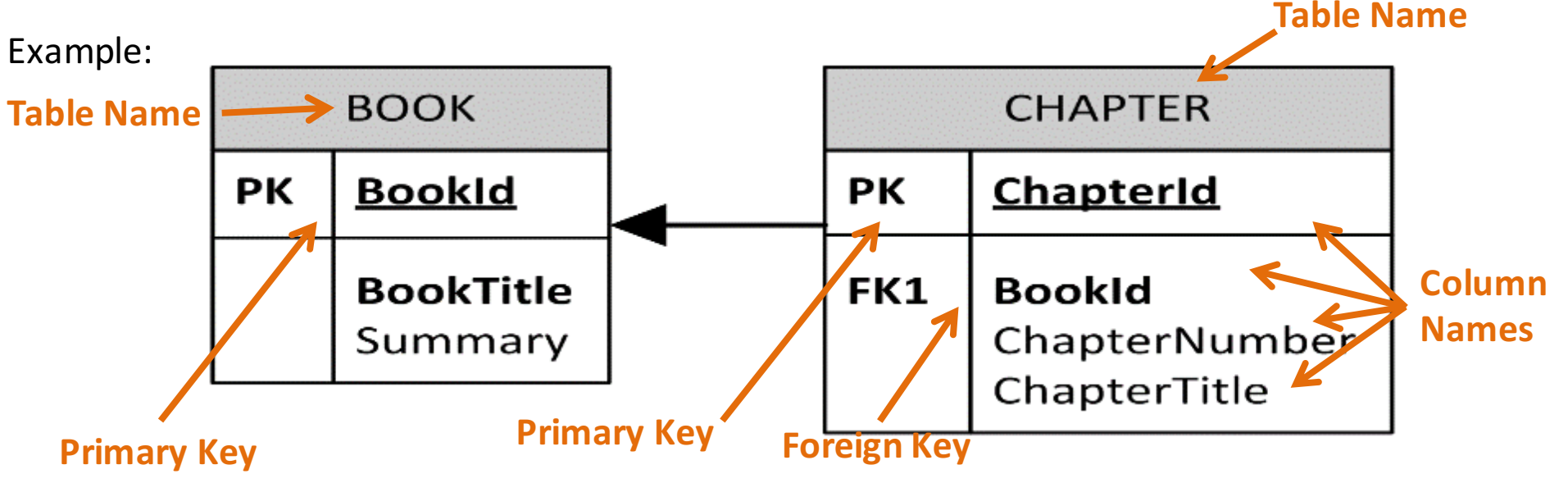

#### Relational Database. In a relational database all the tables have one or more relation with each other using Primary Keys (PK) and Foreign Keys (FK). Note! You can only have one PK in a table, but you may have several FK's.

### Introduction to ERwin

#### How-To: Create Tables and Columns

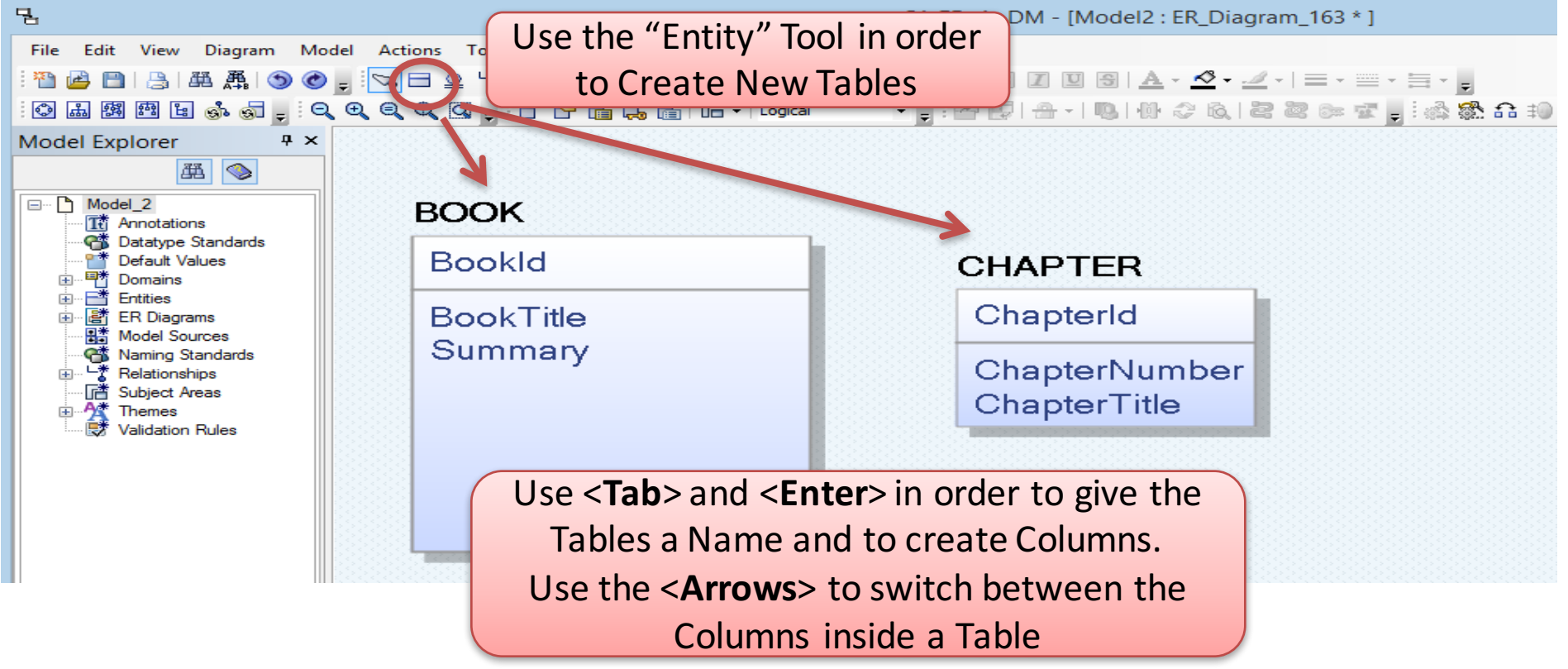

### Database Example

Take into considerations that you can add multiple type of sensors later without having to change the database structure

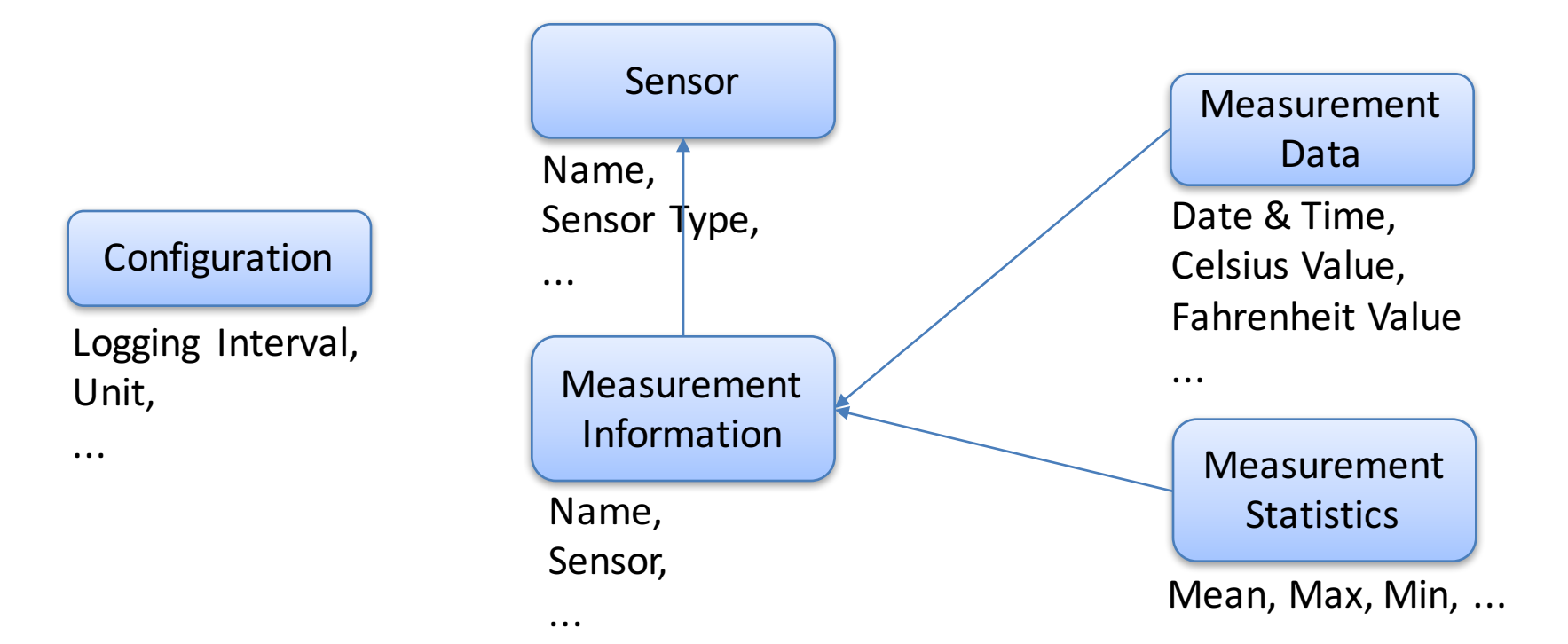

### SENSOR TYPE SensorTypeld SensorTypeName SENSOR Sensorld SensorName SensorTypeld (FK)

20

### Database (Logical)

#### MEASUREMENTDATA

MeasurementId

Sensorld (FK) MeasurementTimeStamp MeasurementValue FahrenheitValue

#### STATISTICSDATA

StatistcsDatald

Sensorld (FK) AverageData MinData MaxData

## Setting Data Types (Physical Model)

| Make sure to set                                                                                                    | Entity 'BOOK' Attribute 'Bookld' Editor – 🗆 🗙                                                                                                    |
|----------------------------------------------------------------------------------------------------|----------------------------------------------------------------------------------------------------|
| Entity 'BOC proper Data Types                                                                                                    | Entity: BOOK                                                                                                    |
| Image: Second second second | Name       Parent Dome       Logical Data Type       Primary Key       Foreign Key       Logical Only             BookId                                                                                                    |
| Volumetrics       Definition       Style       Icon       Where Used       UDP       History       Notes         Volumetrics                                                                                                    | General Constraint Link Key Groups       Style       Definition       Where Used       UDP       History       []         Domain       •••       •••       •••       •••       •••       •••       •••       •••       •••       •••       •••       •••       •••       •••       •••       •••       •••       •••       •••       •••       •••       •••       •••       •••       •••       •••       •••       •••       •••       •••       •••       •••       •••       •••       •••       •••       •••       •••       •••       •••       •••       •••       •••       •••       •••       •••       •••       •••       •••       •••       •••       •••       •••       •••       •••       •••       •••       •••       •••       •••       •••       •••       •••       •••       •••       •••       •••       •••       •••       •••       •••       •••       •••       •••       •••       •••       •••       •••       •••       •••       •••       •••       •••       •••       •••       •••       •••       •••       •••       •••       •••       •••       •••       •••       ••• </th |
| You may also Double-click (or Right-o<br>select Table/Column Properties) on<br>and Columns in order to change di<br>Attributes, eg. Data Types, etc                                                                                                    | click and<br>Tables<br>ifferent<br>c.                                                                                                    |

#### SENSOR\_TYPE

SensorTypeld: int

SensorTypeName: varchar(50)

# Database (Physical)

#### SENSOR

Sensorld: int

SensorName: varchar(50) SensorTypeld: int (FK)

#### MEASUREMENTDATA

MeasurementId: int

Sensorld: int (FK) MeasurementTimeStamp: datetime MeasurementValue: float FahrenheitValue: float

#### STATISTICSDATA

StatisticsDatald: int

Sensorld: int (FK) AverageData: float MinData: float MaxData: float

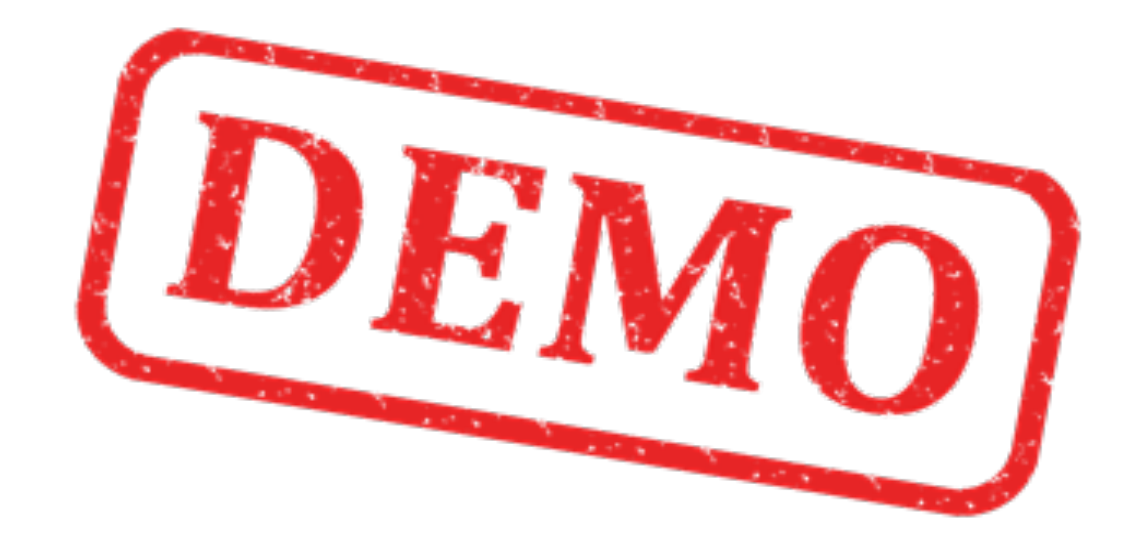

### **Creating TABLE Script**

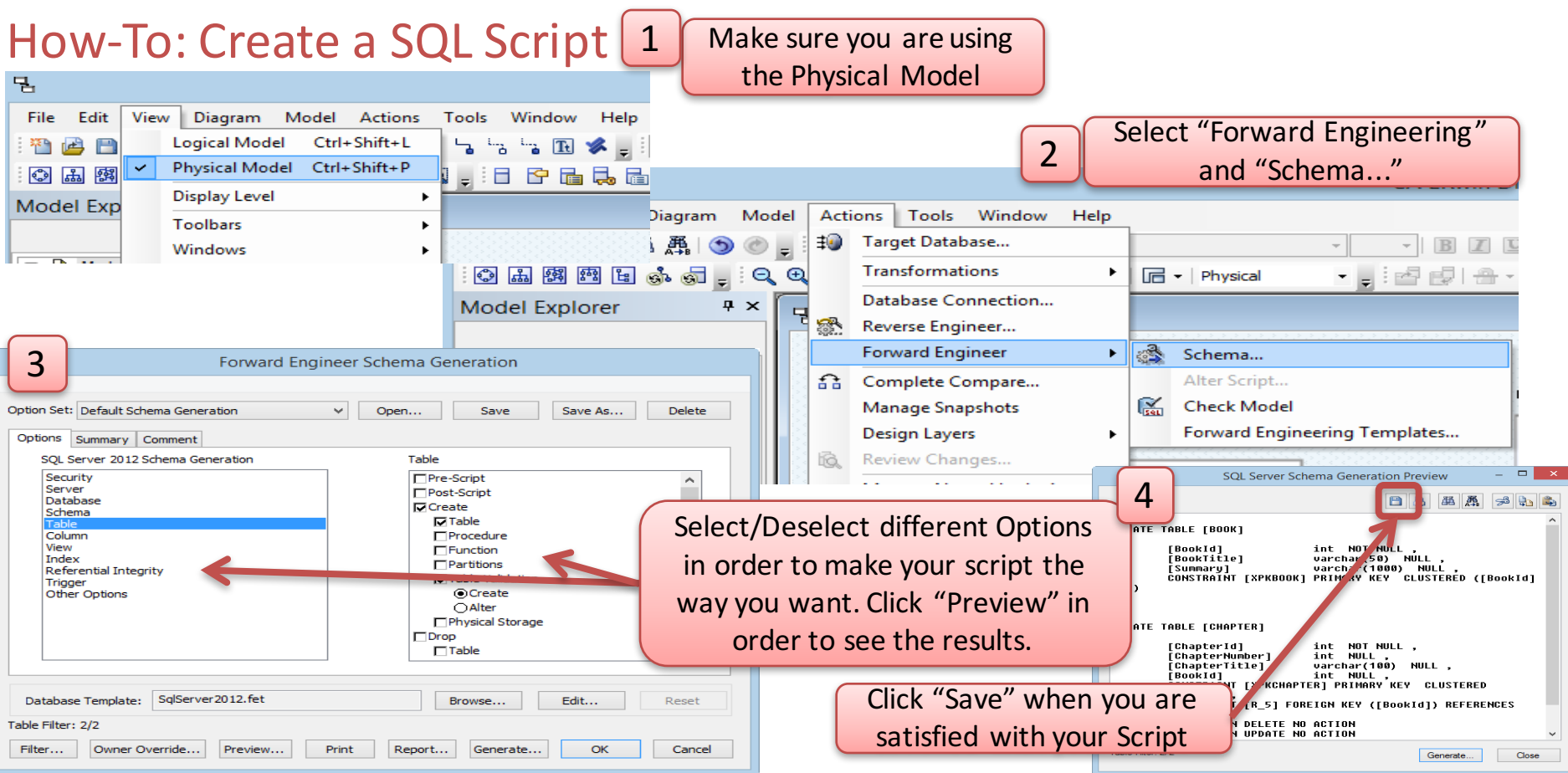

### **Table Script**

#### CREATE TABLE SENSOR\_TYPE

SensorTypeld int NOT NULL IDENTITY (1,1), SensorTypeName varchar(50) NULL, CONSTRAINT XPKSENSOR\_TYPE PRIMARY KEY CLUSTERED (SensorTypeld ASC)

go

#### CREATE TABLE SENSOR

Sensorld int NOT NULL IDENTITY ( 1,1 ), SensorName varchar(50) NULL , SensorTypeld int NULL , CONSTRAINT XPKSENSOR PRIMARY KEY CLUSTERED (Sensorld ASC), CONSTRAINT R\_1 FOREIGN KEY (SensorTypeld) REFERENCES SENSOR\_TYPE(SensorTypeld)

, go

CREATE TABLE STATISTICSDATA ( StatisticsDatald int NOT NULL IDENTITY (1,1), Sensorld int NULL, AverageData float NULL, MinData float NULL, MaxData float NULL, CONSTRAINT XPKSTATISTICSDATA PRIMARY KEY CLUSTERED (StatisticsDatald ASC), CONSTRAINT R\_3 FOREIGN KEY (Sensorld) REFERENCES SENSOR(Sensorld)

go

#### CREATE TABLE MEASUREMENTDATA

 MeasurementId
 int NOT NULL IDENTITY ( 1,1 ) ,

 MeasurementTimeStamp datetime
 NULL ,

 Sensorld
 int NULL ,

 MeasurementValue
 float NULL ,

 FahrenheitValue
 float NULL ,

 CONSTRAINT XPKMEASUREMENTDATA PRIMARY KEY CLUSTERED (MeasurementId ASC),

 CONSTRAINT R\_2 FOREIGN KEY (Sensorid) REFERENCES SENSOR(Sensorid)

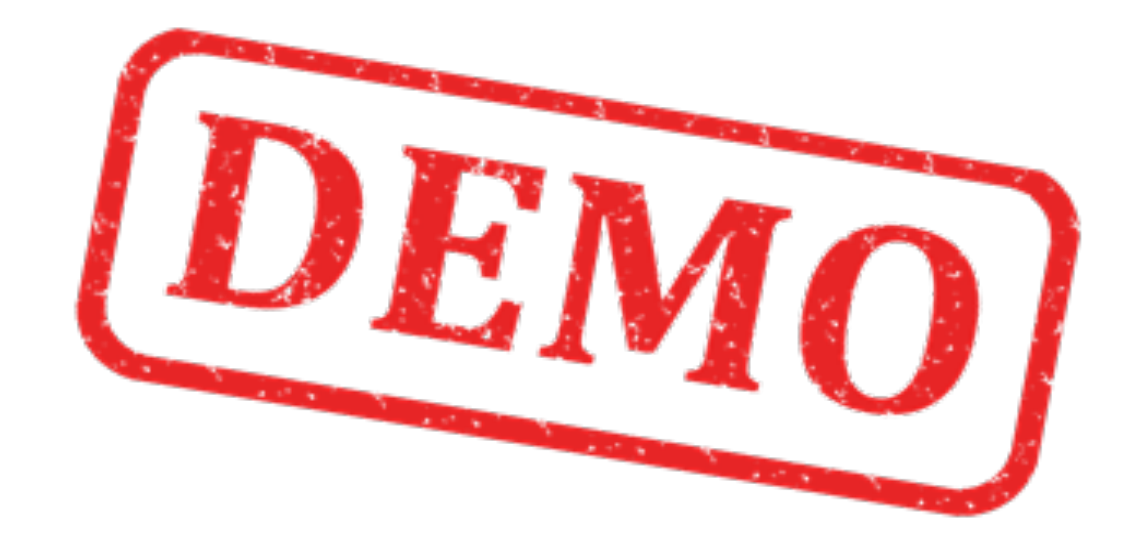

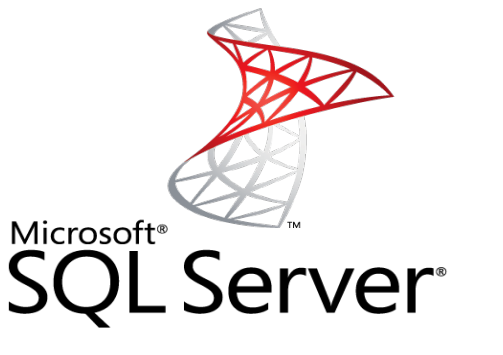

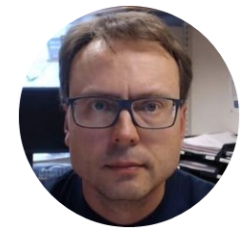

# SQL Server

#### Database Implementation and Structured Query Language (SQL)

Hans-Petter Halvorsen, M.Sc.

### Microsoft SQL Server Management Studio

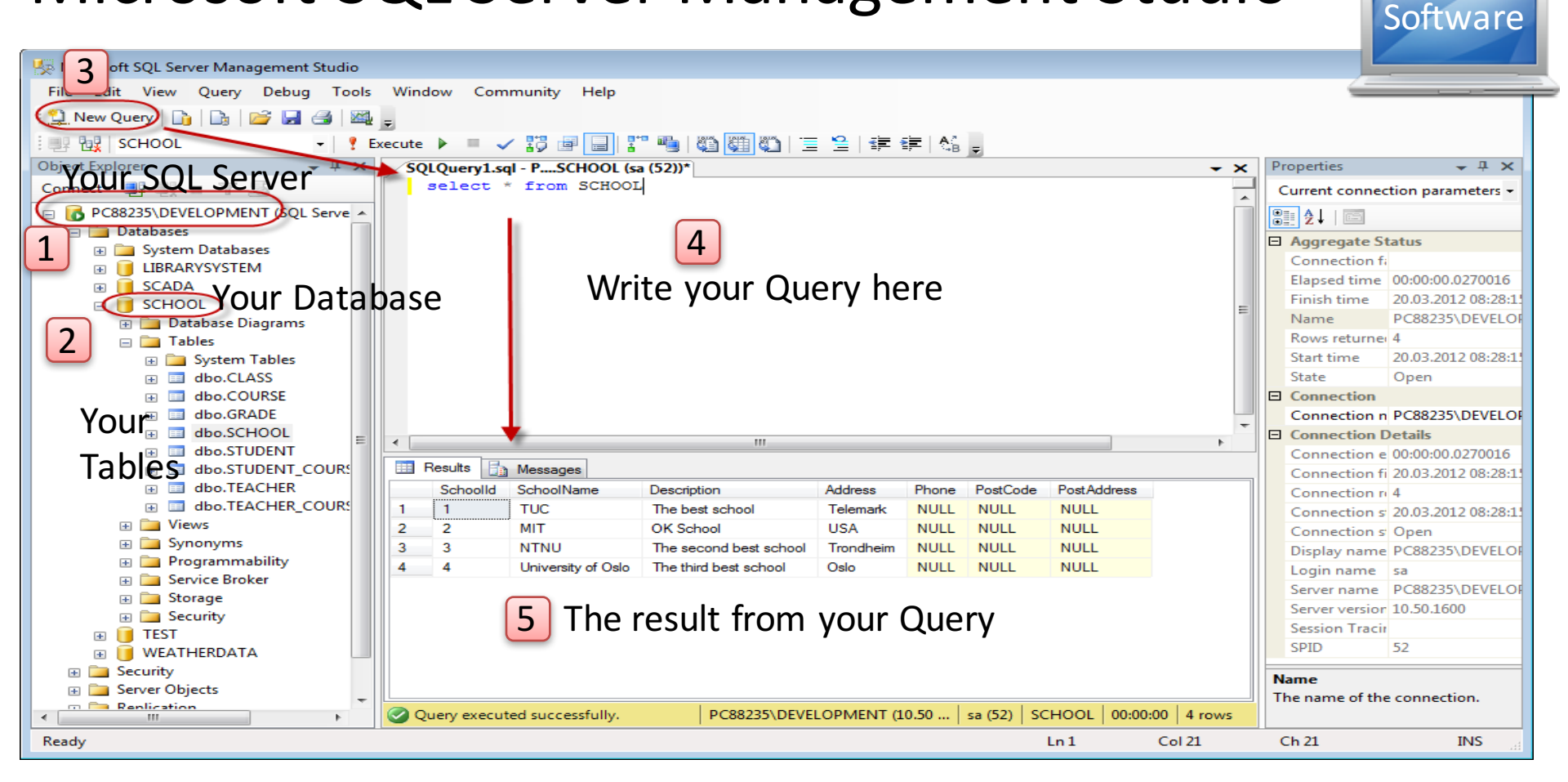

### **Insert Tables**

| Keasurement System Tables.sql - HANSPH_LAPTOP\SQLE | XPRESS.MEASUREMENT_SYSTEM (HANSPH_LAPTOP\Hans-Petter (53)) - Microsoft SQL Server Management Studio      |                        | - 🗆 X                     |
|----------------------------------------------------|----------------------------------------------------------------------------------------------------|------------------------|---------------------------|
| File Edit View Query Project Debug Tools Windo     | w Help                                                                                                   |                        |                           |
| 🛅 🕶 📨 📂 🛃 🦪 🔔 New Query 📑 📸 📸                      | <u> ※ 論 微 ヴ - ペー・具 - 馬 繊 ト</u>                                                                           | 7 🎌 💽 - 🗉              |                           |
| 🖳 🗽 MEASUREMENT_SYSTEM 🔹 🕴 🕴 Execute 🕨 🖡           | Debug = 🗸 🎲 🖳 🔚 🖓 🍓 🆓 🚍 😫   筆 筆  🆓 🖕                                                                     |                        |                           |
| Object Explorer 🛛 🝷 무 🗙                            | Measurement Syste\Hans-Petter (53)) ×                                                                    |                        | <del>-</del> म ×          |
| Connect 🕶 🛃 🜉 🔲 🍸 🛃 🎿                              |                                                                                                    | Current connection par | ameters -                 |
| HANSPH_LAPTOP\SQLEXPRESS (SQL Server 12.0.421)     | CREATE TABLE SENSOR_TYPE                                                                                 |                        |                           |
| 🖃 🚞 Databases                                      | SeptorTypeId int NOT NULL TRENTITY (11)                                                                  |                        |                           |
| 🗉 🚞 System Databases                               | Sensor TypeName varchar(50) NULL .                                                                       | ✓ Aggregate Status     |                           |
| 🗉 间 BOOKS                                          | CONSTRAINT XPKSENSOR TYPE PRIMARY KEY CLUSTERED (SensorTypeId ASC)                                       | Connection failures    |                           |
| 🗉 🧻 LIBRARY                                        |                                                                                                    | Elapsed time           |                           |
| MEASUREMENT_SYSTEM                                 | go                                                                                                    | Finish time            |                           |
| 🖃 🧰 Database Diagrams                              |                                                                                                    | Name                   | HANSPH_LAPTOP\SQLEXPRES   |
| 🛁 dbo.Measurement Diagram                          | CREATE TABLE SENSOR                                                                                      | Rows returned          | 0                         |
| 🖃 🧰 Tables                                         | (                                                                                                    | Start time             |                           |
| 🗉 🧰 System Tables                                  | Sensoriu Inchoroli Inchoroli (1,1),                                                                      | State                  | Open                      |
| 🕀 🧰 FileTables                                     | SensorTypeId int NULL,                                                                                   | ✓ Connection           |                           |
| dbo.MEASUREMENTDATA                                | CONSTRAINT XPKSENSOR PRIMARY KEY CLUSTERED (SensorId ASC),                                               | Connection name        | HANSPH_LAPTOP\SQLEXPRES   |
| dbo.SENSOR                                         | CONSTRAINT R_1 FOREIGN KEY (SensorTypeId) REFERENCES SENSOR_TYPE(SensorTypeId)                           | ✓ Connection Details   |                           |
| dbo.SENSOR_TYPE                                    |                                                                                                    | Connection elapsed     | time                      |
| dbo.STATISTICSDATA                                 | go go                                                                                                    | Connection finish tir  | ne                        |
| 🖃 🚞 Views                                          |                                                                                                    | Connection rows ret    |                           |
| 🗉 🚞 System Views                                   | CREATE TABLE STATISTICSDATA                                                                              | Connection start tim   |                           |
|                                                    | StatisticsDataId int NOT NULL IDENTITY ( 1 1 )                                                           | Connection state       | Open                      |
| 🗉 🚞 Synonyms                                       | Sensorid int NULL.                                                                                       | Display pares          |                           |
| 🗉 🚞 Programmability                                | AverageData float NULL,                                                                                  | Lesis seres            |                           |
| 🗉 🚞 Service Broker                                 | MinData float NULL,                                                                                      | Login name             | HANSPH_LAPTOP\Hans-Petter |
| 🗉 🚞 Storage                                        | MaxData float NULL,                                                                                      | Server name            | HANSPH_LAPTOP\SQLEXPRES   |
| 🗉 🚞 Security                                       | CONSTRAINT XPKSTATISTICSDATA PRIMARY KEY CLUSTERED (StatisticsDataId ASC),                               | Server version         | 12.0.4213                 |
| B SCHOOL_SYSTEM                                    | CONSTRAINT R_3 FOREIGN KEY (SensorId) REFERENCES SENSOR(SensorId)                                        | Session Tracing ID     |                           |
| 🗉 🧻 TEST                                           |                                                                                                    | SPID                   | 53                        |
| 🗉 📔 TEST2                                          |                                                                                                    |                        |                           |
| 🗉 🧰 Security                                       | CREATE TABLE MEASUREMENTDATA                                                                             |                        |                           |
| 🕀 🧰 Server Objects                                 |                                                                                                    |                        |                           |
| 🕀 🚞 Replication                                    | MeasurementId int NOT NULL IDENTITY ( 1,1 ) ,                                                            |                        |                           |
| 🕀 🚞 Management                                     | MeasurementTimeStamp datetime NULL ,                                                                     |                        |                           |
|                                                    | SensorId int NULL,                                                                                       | Name                   |                           |
|                                                    |                                                                                                    | The name of the connec | tion.                     |
| < >>                                               | ar Connected. (1/1) HANSPH_LAPTOP\SQLEXPRESS (1 HANSPH_LAPTOP\Hans-Pet MEASUREMENT_SYSTEM 00:00:00 0 row | /5                     |                           |
| Ready                                              |                                                                                                    | 15 Col 64              | Ch 61 INS .:              |

### Database

| SENSOR                                                    |                                   |          |             |
|-----------------------------------------------------------|-----------------------------------|----------|-------------|
| Column                                                    | Name Dat                          | а Туре   | Allow Nulls |
| 💡 Sensorld                                                | int                               |          |             |
| SensorName                                                | varchar(                          | 50)      |             |
| SensorTypeld                                              | int                               |          |             |
|                                                           |                                   |          |             |
|                                                           | 8                                 |          |             |
|                                                           | Ĭ                                 |          |             |
| R_TYPE<br>Column Name                                     | P<br>Data Type                    | Allow Nu | ılls        |
| SOR_TYPE<br>Column Name<br>GensorTypeld                   | Data Type     int     useshea(50) | Allow Nu | Ills        |
| SOR_TYPE<br>Column Name<br>ensorTypeld<br>ensorTypeName   | Data Type<br>int<br>varchar(50)   | Allow Nu | Ills        |
| SOR_TYPE<br>Column Name<br>GensorTypeld<br>GensorTypeName | Data Type<br>int<br>varchar(50)   | Allow Nu | IIIs        |
| SOR_TYPE<br>Column Name<br>SensorTypeld<br>SensorTypeName | Data Type<br>int<br>varchar(50)   | Allow Nu | Ills        |
| SOR_TYPE<br>Column Name<br>SensorTypeld<br>SensorTypeName | Data Type<br>int<br>varchar(50)   | Allow Nu | Ills        |
| SOR_TYPE<br>Column Name<br>SensorTypeld<br>SensorTypeName | Data Type<br>int<br>varchar(50)   | Allow Nu | Ills        |
| SOR_TYPE<br>Column Name<br>SensorTypeld<br>SensorTypeName | Data Type<br>int<br>varchar(50)   | Allow Nu | Ills        |

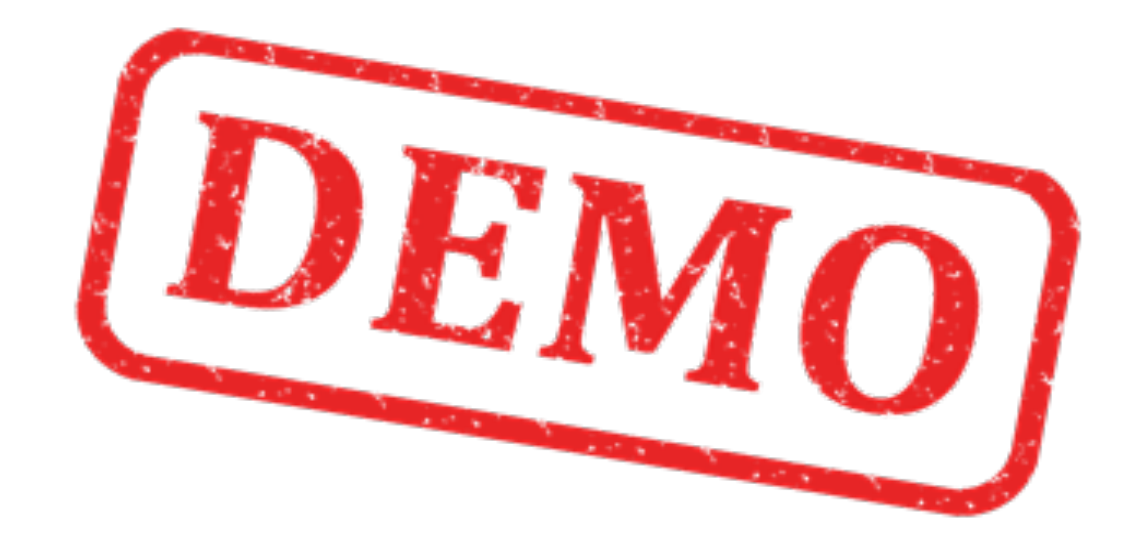

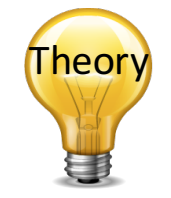

# SQL – Structured Query Language

#### **Query Examples:**

- insert into STUDENT (Name , Number, SchoolId) values ('John Smith', '100005', 1)
- select SchoolId, Name from SCHOOL
- **select** \* from SCHOOL where SchoolId > 100
- update STUDENT set Name='John Wayne' where StudentId=2
- **delete** from STUDENT **where** SchoolId=3

We have 4 different Query Types: INSERT, SELECT, UPDATE and DELETE

### **Default Data**

declare @SensorTypeId int, @SensorId int

insert into SENSOR\_TYPE (SensorTypeName) values ('TC-01 Thermocouple')

select @SensorTypeId = SensorTypeId from SENSOR\_TYPE where SensorTypeName='TC-01 Thermocouple'

insert into SENSOR (SensorName, SensorTypeId) values ('TC01-1', @SensorTypeId)

select @SensorId = SensorId from SENSOR where SensorName='TC01-1'

insert into STATISTICSDATA (SensorId, AverageData, MinData, maxData) values(@SensorId, 0, 0, 0)

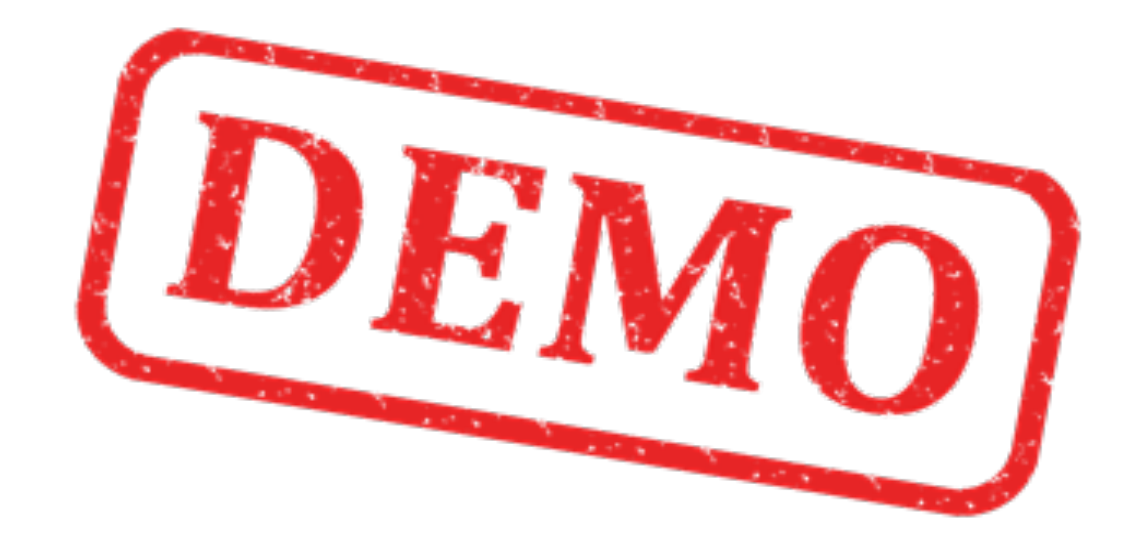

# Views, Stored Procedures and Triggers

- Views: Views are virtual tables for easier access to data stored in multiple tables.
- **Stored Procedures**: A Stored Procedure is a precompiled collection of SQL statements. In a stored procedure you can use if sentence, declare variables, etc.
- **Triggers**: A database trigger is code that is automatically executed in response to certain events on a particular table in a database.

### **Stored Procedures**

#### IF EXISTS (SELECT name FROM sysobjects WHERE name = 'SaveMeasurementData' AND type = 'P') DROP PROCEDURE SaveMeasurementData GO

CREATE PROCEDURE **SaveMeasurementData** @SensorName varchar(50), @MeasurementValue float AS

DECLARE @SensorId int

select @SensorId = SensorId from SENSOR where SensorName = @SensorName

insert into MEASUREMENTDATA (SensorId, MeasurementValue, MeasurementTimeStamp) values (@SensorId, @MeasurementValue, getdate())

# Views

IF EXISTS (SELECT name FROM sysobjects WHERE name = 'GetMeasurementData' AND type = 'V') DROP VIEW GetMeasurementData GO

CREATE VIEW GetMeasurementData AS

SELECT SENSOR.SensorId, SENSOR.SensorName, MEASUREMENTDATA.MeasurementId, MEASUREMENTDATA.MeasurementTimeStamp, MEASUREMENTDATA.MeasurementValue, MEASUREMENTDATA.FahrenheitValue

FROM MEASUREMENTDATA INNER JOIN SENSOR ON MEASUREMENTDATA.SensorId = SENSOR.SensorId

# Triggers

IF EXISTS (SELECT name

FROM sysobjects WHERE name = 'ConvertFahrenheit' AND type = 'TR') DROP TRIGGER ConvertFahrenheit GO

CREATE TRIGGER **ConvertFahrenheit** ON MEASUREMENTDATA FOR UPDATE, INSERT AS

DECLARE @MeasurementId int, @MeasurementValue float, @FahrenheitValue float

select @MeasurementId = MeasurementId from INSERTED
select @MeasurementValue = MeasurementValue from INSERTED

set @FahrenheitValue = (@MeasurementValue\*9)/5 + 32;

update MEASUREMENTDATA set FahrenheitValue= @FahrenheitValue where MeasurementId= @MeasurementId

### Triggers

IF EXISTS (SELECT name FROM sysobjects WHERE name = 'CalculateStatistics' AND type = 'TR') DROP TRIGGER CalculateStatistics GO

CREATE TRIGGER **CalculateStatistics** ON MEASUREMENTDATA FOR UPDATE, INSERT, DELETE AS

DECLARE @Sensorld int, @AverageData float, @MinData float, @MaxData float

select @SensorId = SensorId from INSERTED

select @AverageData = AVG(MeasurementValue) from MEASUREMENTDATA where SensorId = @SensorId select @MinData = MIN(MeasurementValue) from MEASUREMENTDATA where SensorId = @SensorId select @MaxData = MAX(MeasurementValue) from MEASUREMENTDATA where SensorId = @SensorId select @MaxData = MAX(MeasurementValue) from MEASUREMENTDATA where SensorId = @SensorId select @MaxData = MIN(MeasUREMENTDATA select @MaxData = MAX(MeasUREMENTDATA select @MaxData = MAX(MeasUREMENTDATA select @MaxData = MAX(MeasUREMENTDATA select @MaxData = MAX(MeasUREMENTDATA select @MaxData = MAX(MeasUREMENTDATA select @MaxData = MAX(MeasUREMENTDATA select @MaxData = MAX(MeasUREMENTDATA select @MaxData = MAX(MeasUREMENTDATA select @MaxData = MAX(MeasUREMENTDATA select @MaxData = MAX(MeasUREMENTDATA select @MaxData = MAX(MeasUREMENTDATA select @MaxData = MAX(MeasUREMENTDATA select @MaxData = MAX(MeasUREMENTDATA select @MaxDat

update STATISTICSDATA set AverageData = @AverageData, MinData = @MinData, MaxData = @MaxData where SensorId = @SensorId

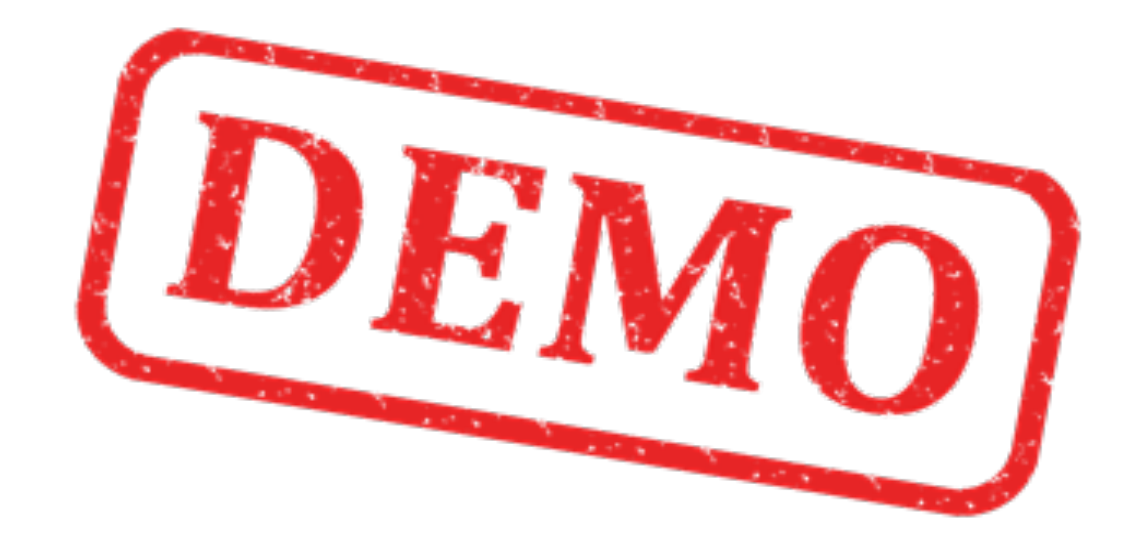

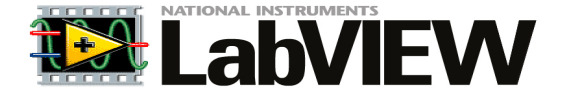

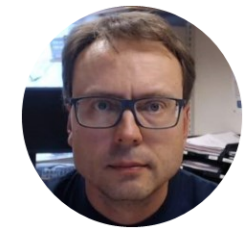

# Datalogging using LabVIEW

Hans-Petter Halvorsen, M.Sc.

# Datalogging using LabVIEW

Start by Design and Implement the Database Tables using ERwin

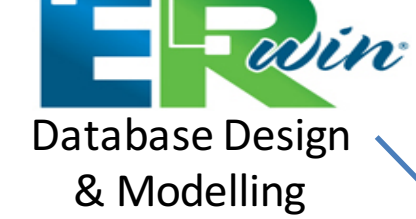

Create Stored Procedure(s) and Triggers in SQL Server

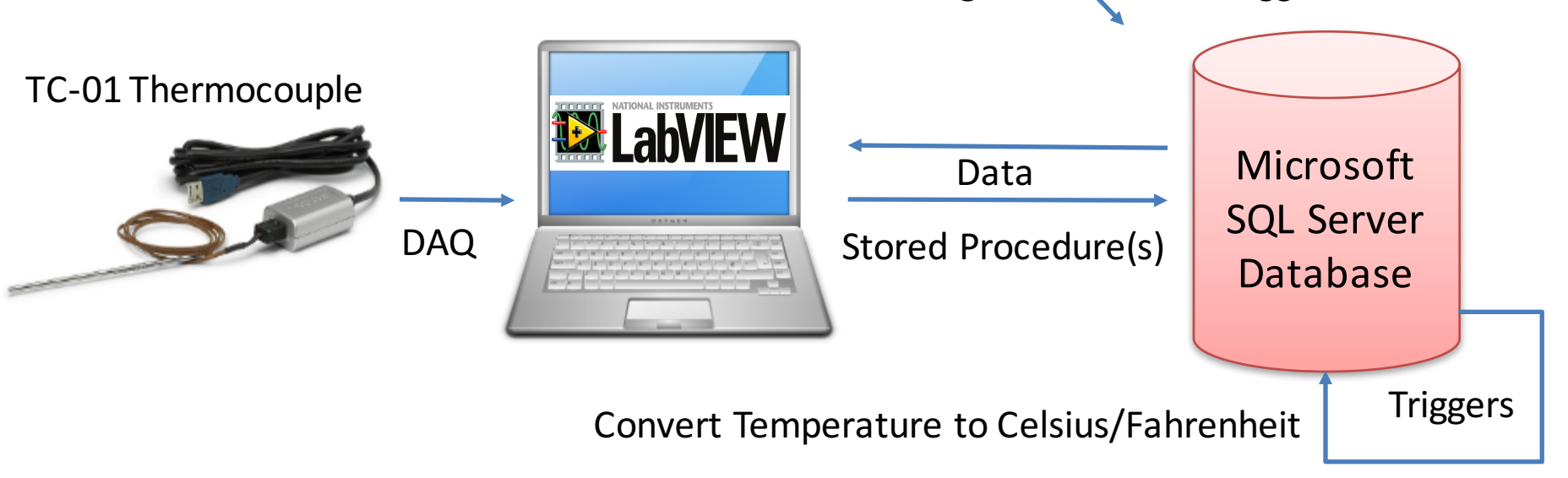

Calculate Average, Max, Min Temperature Data

### LabVIEW HMI Example

The Temperature Data from the TC-01 DAQ device should be stored in the Database.

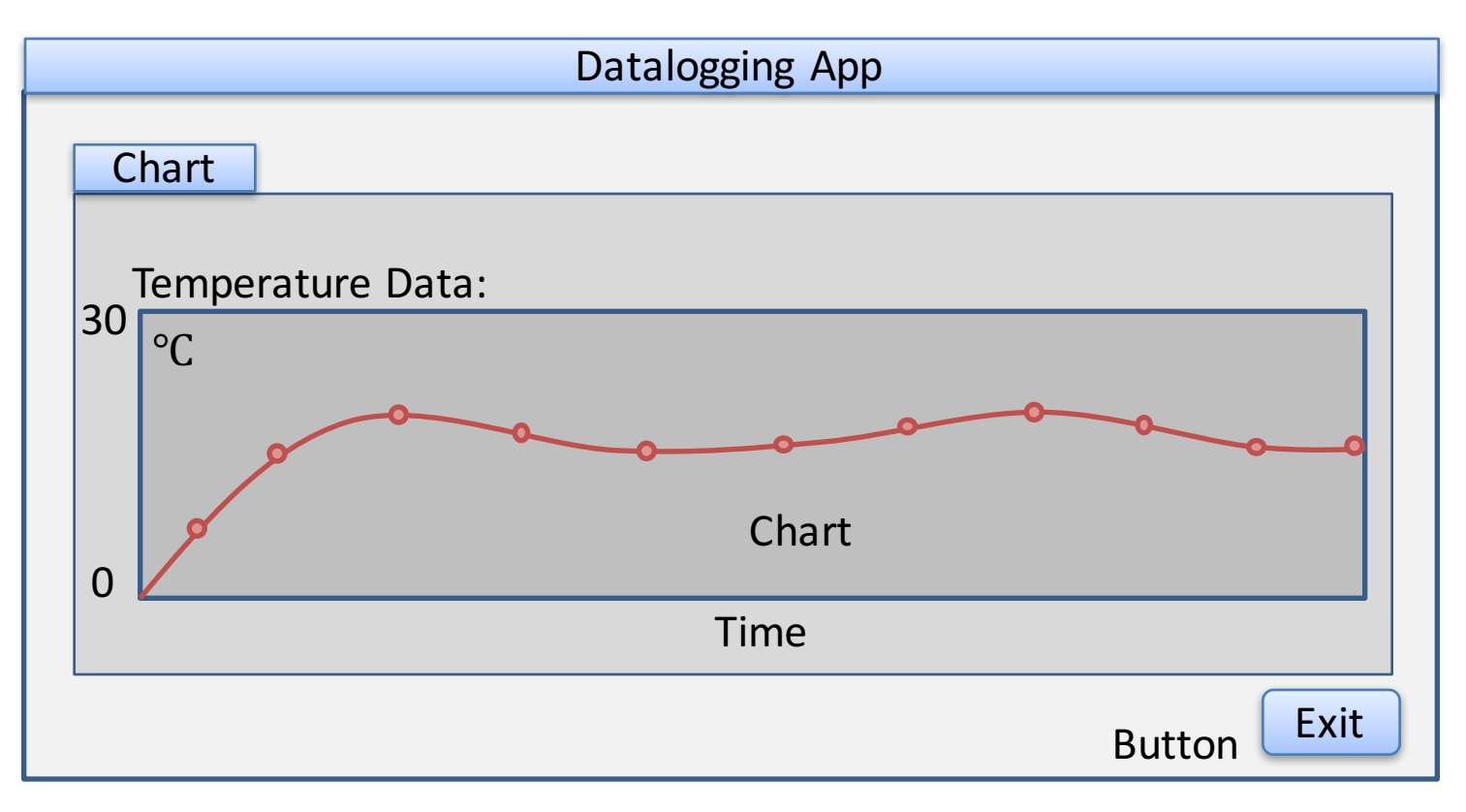

# LabVIEW SQL Toolkit

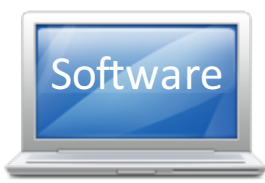

#### For Easy Database Communication with LabVIEW

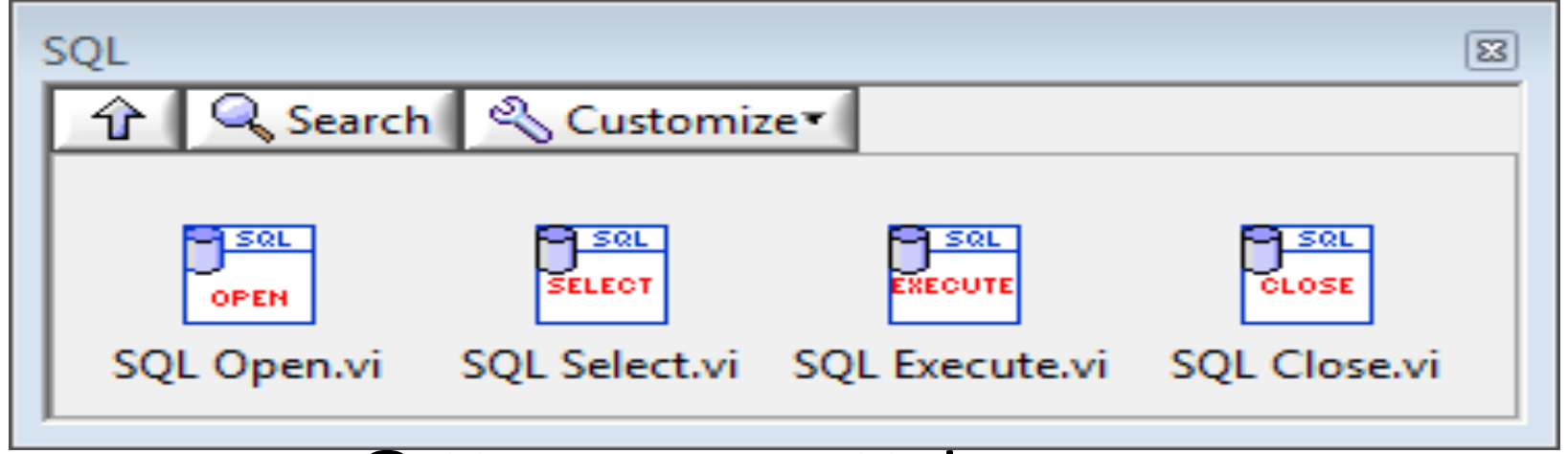

#### © Hans-Petter Halvorsen

Download for free here: <u>http://home.hit.no/~hansha/documents/labview/code/SQLToolkit.zip</u>

### LabVIEW SQL Toolkit Example

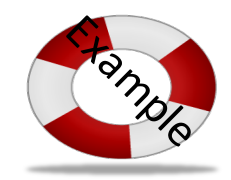

| 🔛 Weather Data Lo | gging       | <b>×</b> |
|-------------------|-------------|----------|
|                   |             |          |
| Thermometer       |             |          |
| 30 -              |             |          |
| 28 -              |             |          |
| 26 -              |             |          |
| 24 -              |             |          |
| 22-               |             |          |
| 20 -              |             |          |
| 18 -              |             |          |
| 16-               |             |          |
| 14 -              |             |          |
| 12-               | Temp deg. C |          |
| 10-               | 19,6        | Stop     |
|                   |             |          |

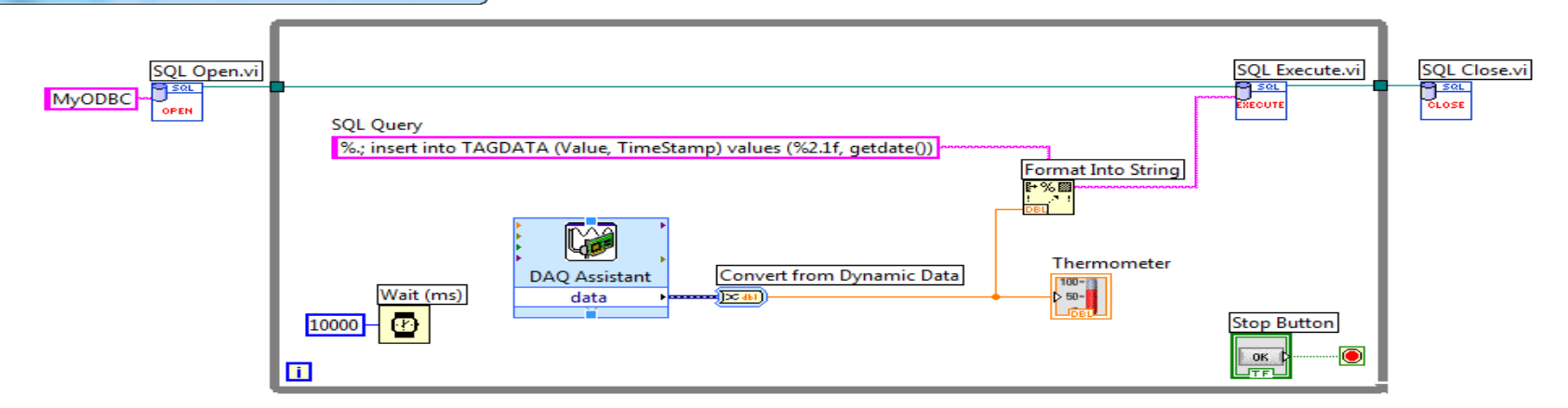

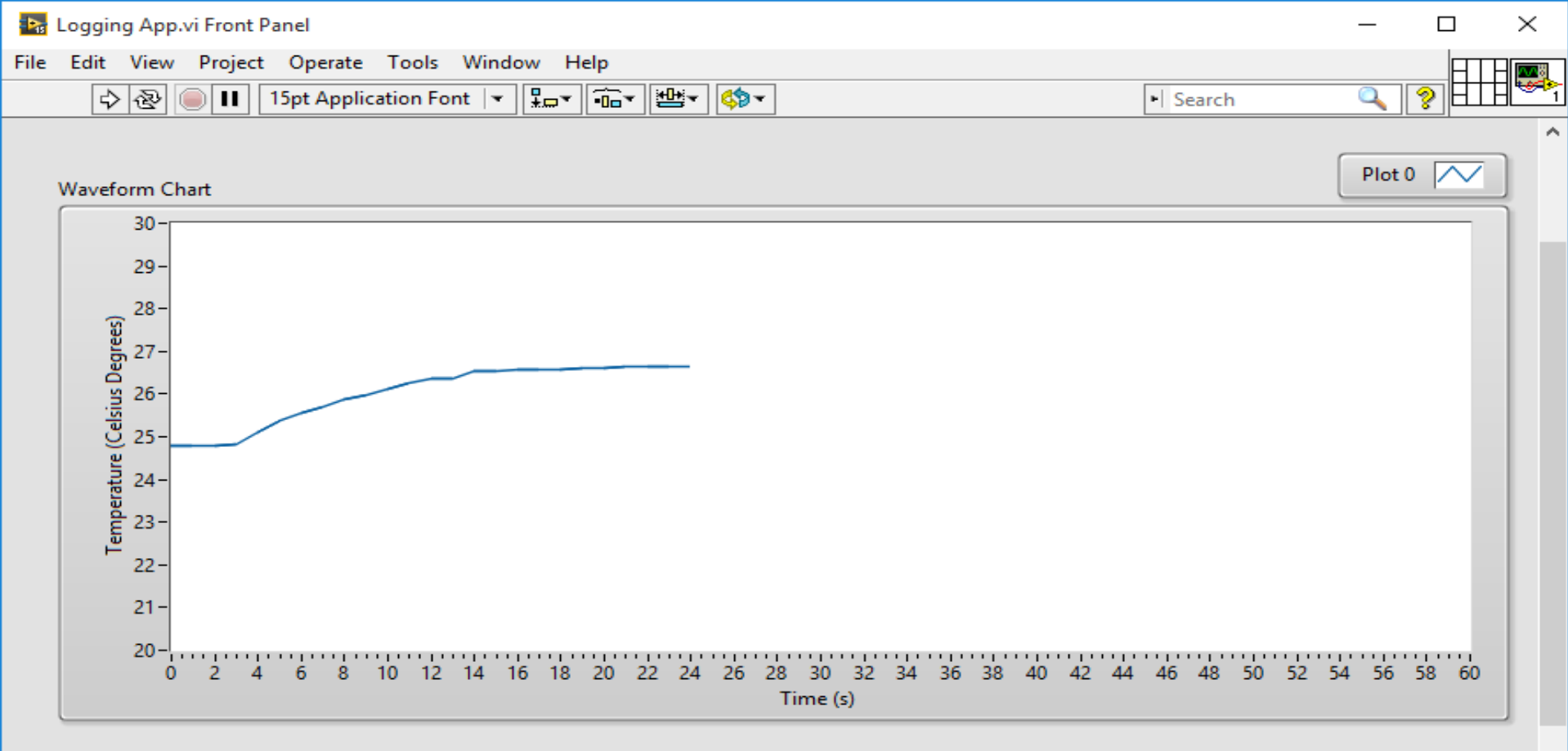

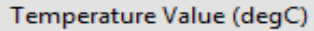

26,7

Stop

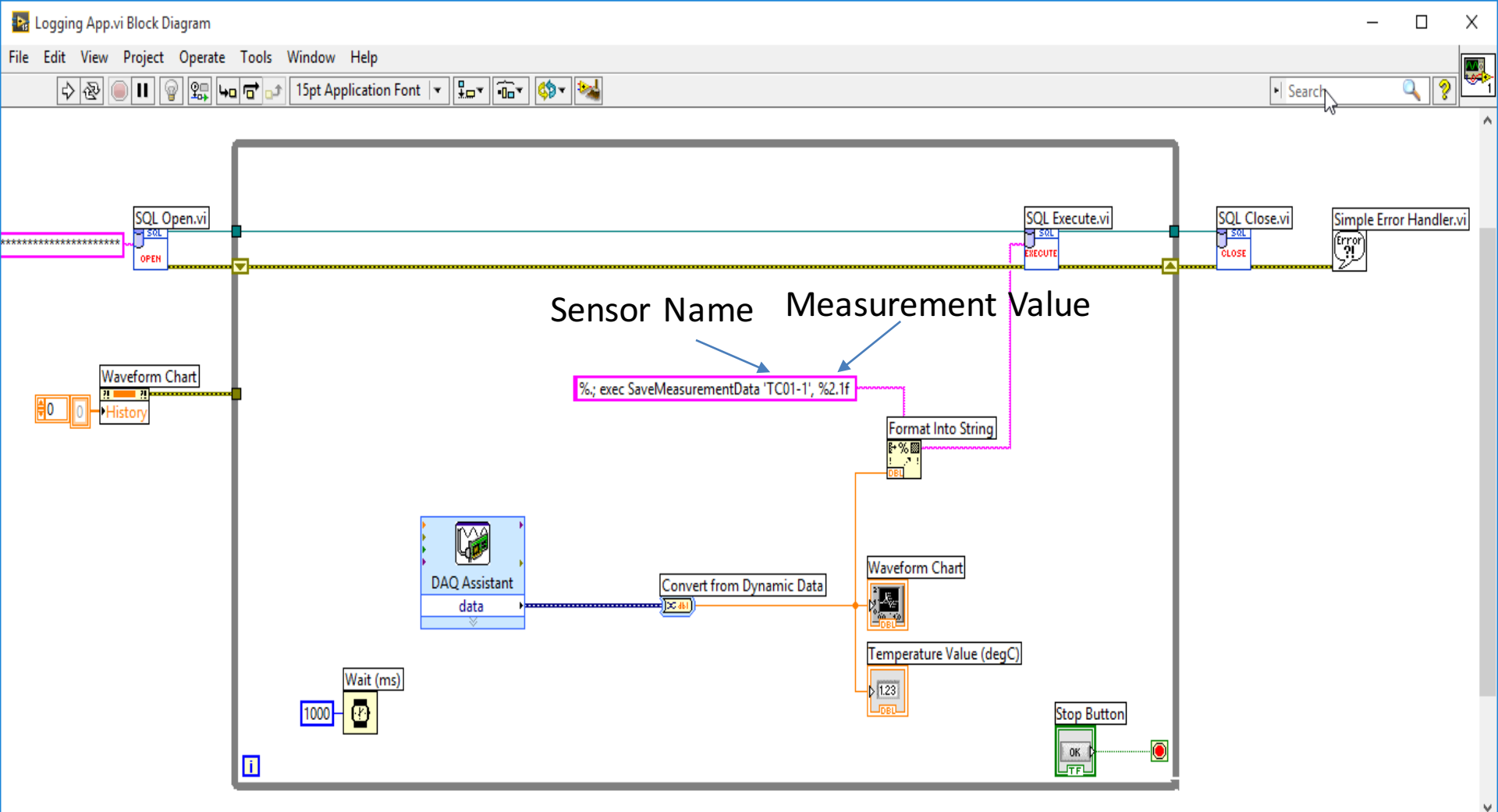

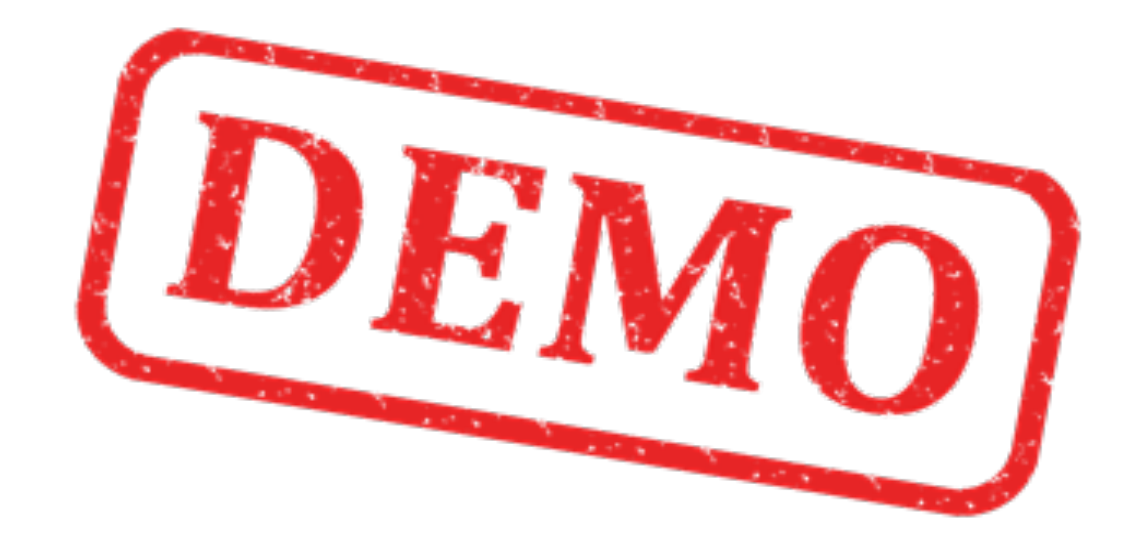

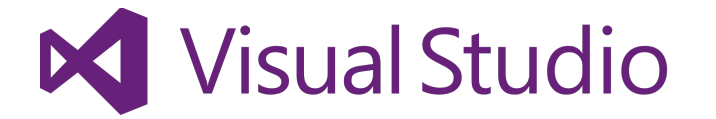

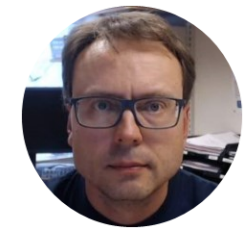

# Data Monitoring using Visual Studio/C#

Hans-Petter Halvorsen, M.Sc.

### Data Monitoring using Visual Studio/C#

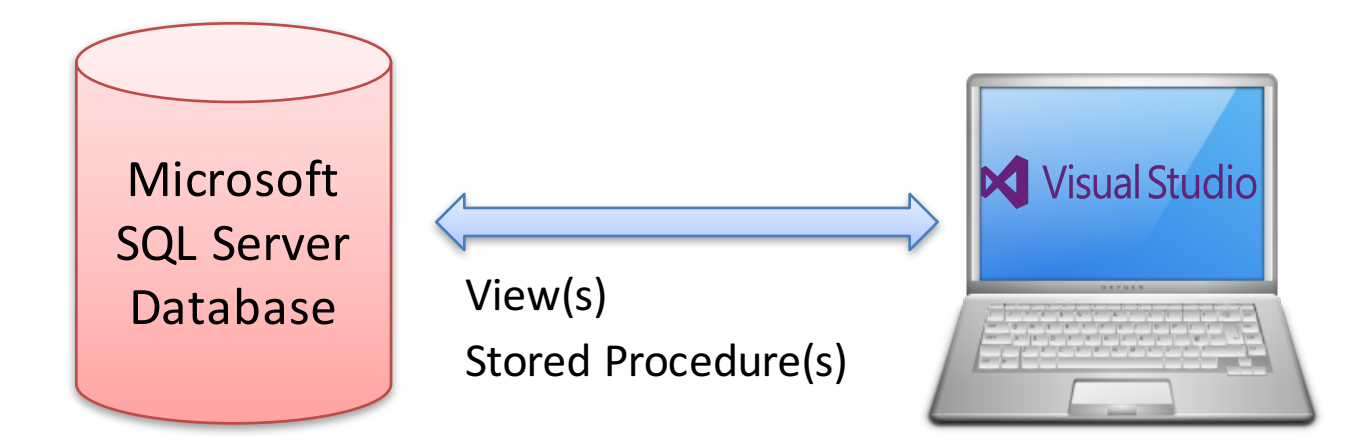

### Visual Studio HMI Example

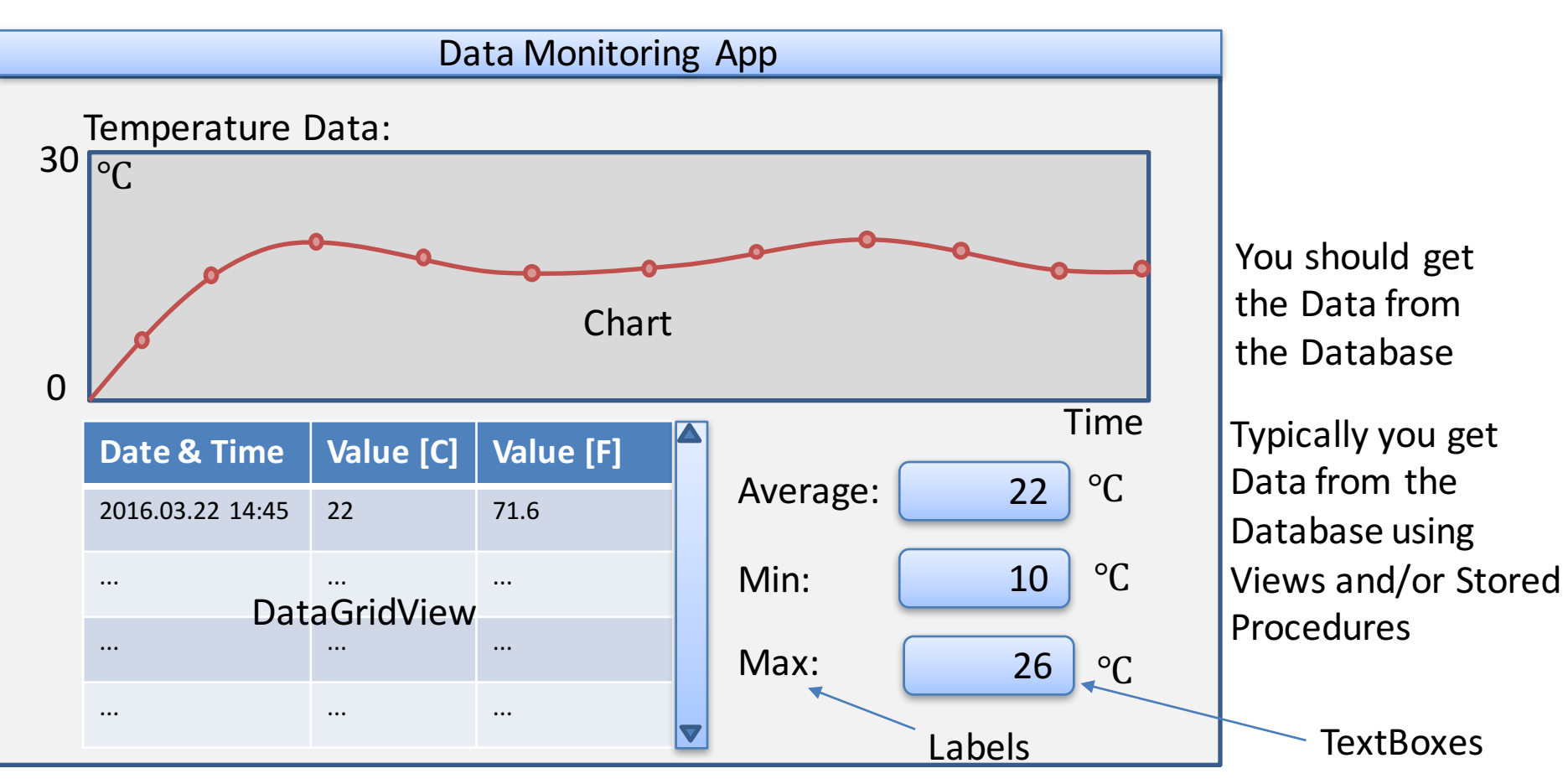

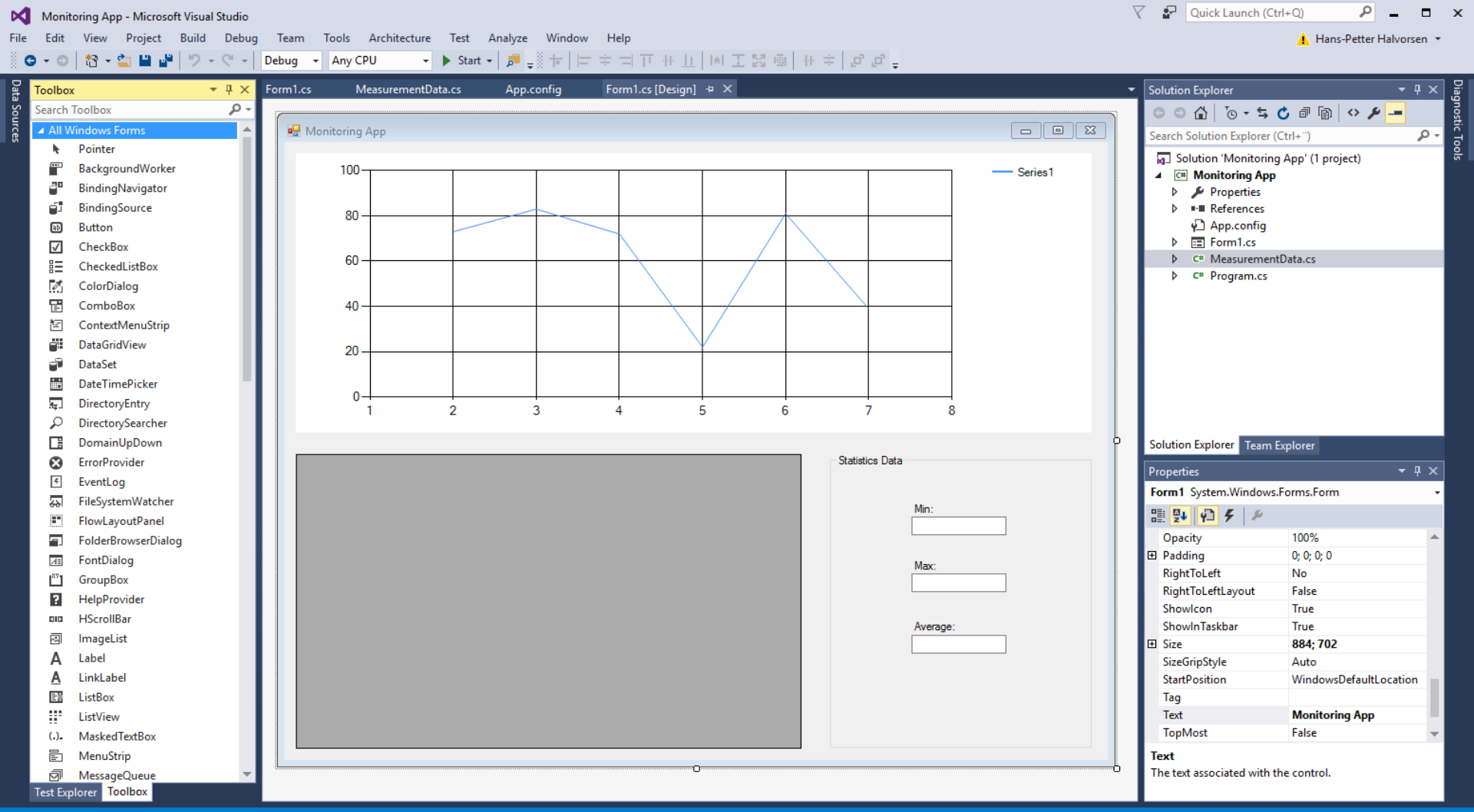

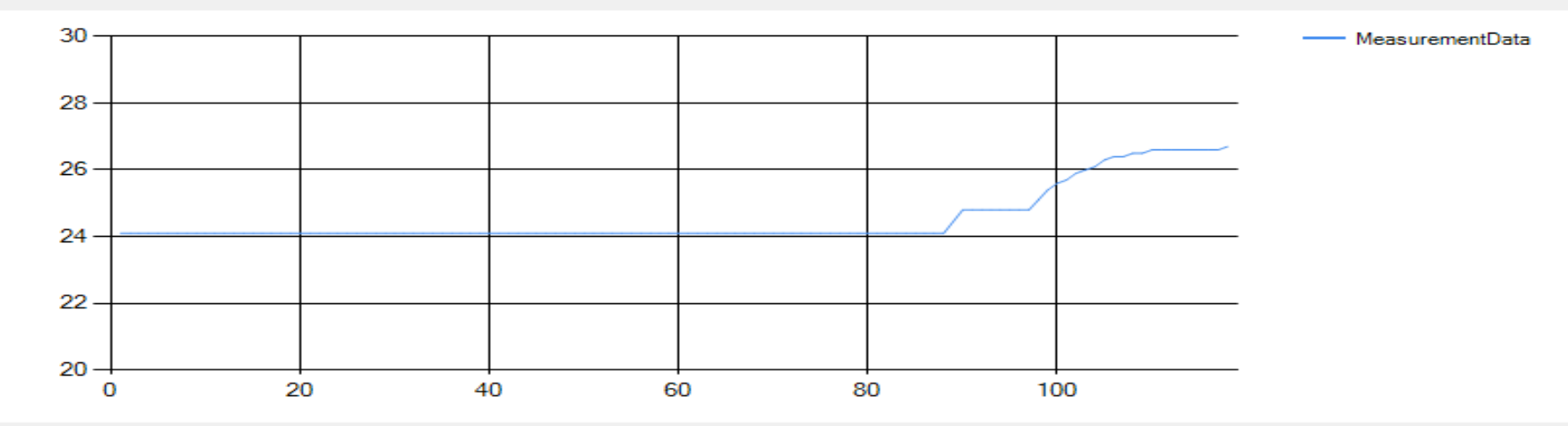

|   | MeasurementId | MeasurementTimeStamp | Measurement Value | Fahrenheit Value | ^      |
|---|---------------|----------------------|-------------------|------------------|--------|
| • | 1             | 07.04.2016 10.44     | 24,1              | 75,38            |        |
|   | 2             | 07.04.2016 10.44     | 24,1              | 75,38            |        |
|   | 3             | 07.04.2016 10.44     | 24,1              | 75,38            | _      |
|   | 4             | 07.04.2016 10.44     | 24,1              | 75,38            | _      |
|   | 5             | 07.04.2016 10.44     | 24,1              | 75,38            | _      |
|   | 6             | 07.04.2016 10.44     | 24,1              | 75,38            | _      |
|   | 7             | 07.04.2016 10.44     | 24,1              | 75,38            | _      |
|   | 8             | 07.04.2016 10.44     | 24,1              | 75,38            | _      |
|   | 9             | 07.04.2016 10.44     | 24,1              | 75,38            | _      |
|   | 10            | 07.04.2016 10.44     | 24,1              | 75,38            | _      |
|   | 11            | 07.04.2016 10.44     | 24,1              | 75,38            | _      |
|   | 12            | 07.04.2016 10.44     | 24,1              | 75,38            | _      |
|   | 12            | 07.04.2016.10.44     | 2/ 1              | 75.29            | $\sim$ |

Statistics Data

Min: 24,1

| 1 | Max: |
|---|------|
| 2 | 26,7 |

| ٩v | er | ag | je |  |
|----|----|----|----|--|
|    |    |    |    |  |

24,5350427350427

\_

#### Get Data from Database

public List<MeasurementData> GetMeasurementData()

#### Connection String stored in App.config

string connectionString = ConfigurationManager.ConnectionStrings["DatabaseConnectionString"].ConnectionString;

List<MeasurementData> measurementDataList = newList<MeasurementData>();

SqlConnection con = new SqlConnection(connectionString);

string selectSQL = "select MeasurementId, MeasurementTimeStamp, MeasurementValue, FahrenheitValue from GetMeasurementData where SensorName ='TC01-1'";

con.Open();

```
SqlCommand cmd = new SqlCommand(selectSQL, con);
```

SqlDataReader dr = cmd.ExecuteReader();

```
if (dr != null)
```

```
while (dr.Read())
```

MeasurementData measurementData = new MeasurementData();

measurementData.MeasurementId = Convert.ToInt32(dr["MeasurementId"]); measurementData.MeasurementTimeStamp = Convert.ToDateTime(dr["MeasurementTimeStamp"]); measurementData.MeasurementValue = Convert.ToDouble(dr["MeasurementValue"]); measurementData.FahrenheitValue = Convert.ToDouble(dr["FahrenheitValue"]);

measurementDataList.Add(measurementData);

public int MeasurementId { get; set; }
public DateTime MeasurementTimeStamp { get; set; }
public double MeasurementValue { get; set; }
public double FahrenheitValue { get; set; }

con.Close();

return measurementDataList;

### DataGridView

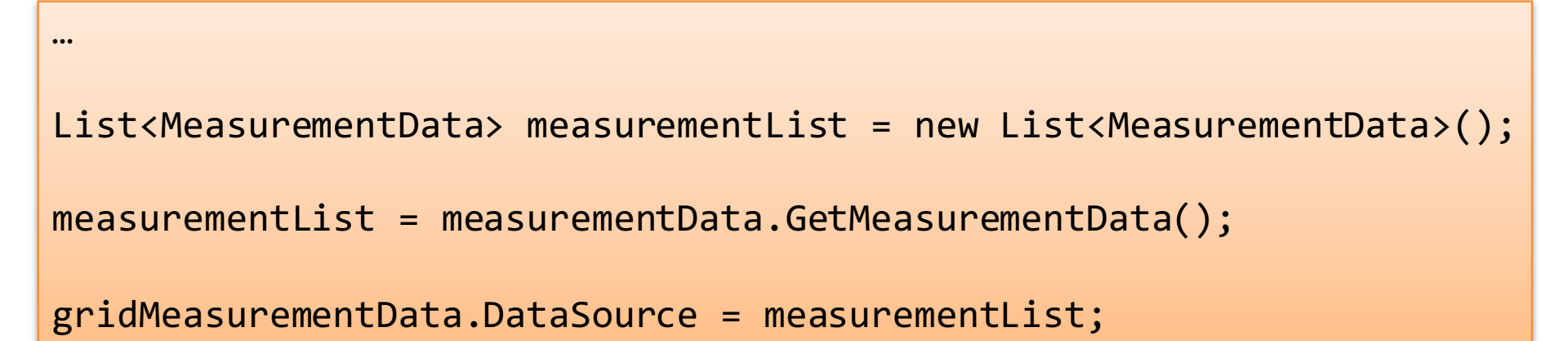

# **Charting in Visual Studio**

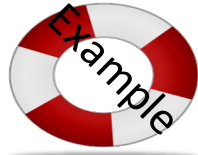

Visual Studio has a Chart control that you can use in Windows Forms or Web application (ASP.NET) <a href="https://msdn.microsoft.com/en-us/library/dd489237.aspx">https://msdn.microsoft.com/en-us/library/dd489237.aspx</a>

http://www.i-programmer.info/programming/uiux/2756-getting-started-with-net-charts.html

using System.Windows.Forms.DataVisualization.Charting;

```
chart1.Series.Clear();
chart1.Series.Add("My Data");
```

{

Creating a Web App? Use the following Namespace instead: System.Web.UI.DataVisualization.Charting

```
chart1.Series["My Data"].ChartType=SeriesChartType.Line;
```

```
int[] x = {1, 2, 3, 4, 5, 6, 7, 8};
int[] y = {20, 22, 25, 24, 28, 27, 24, 26};
for (int i = 0; i < x.Length; i++)</pre>
```

chart1.Series["My Data"].Points.AddXY(x[i],y[i]);

### Chart Data from Database

private void FillChart()

```
chartMeasurementData.Series.Clear();
chartMeasurementData.Series.Add("MeasurementData");
chartMeasurementData.Series["MeasurementData"].ChartType = SeriesChartType.Line;
```

```
ChartArea area = chartMeasurementData.ChartAreas[0];
area.AxisY.Minimum = 20;
area.AxisY.Maximum = 30;
```

```
List<MeasurementData> measurementList = new List<MeasurementData>();
MeasurementData measurementData = new MeasurementData();
measurementList = measurementData.GetMeasurementData();
```

```
foreach (MeasurementData data in measurementList)
{
    chartMeasurementData.Series["MeasurementData"].Points.AddXY(data.MeasurementId, data.MeasurementValue);
}
```

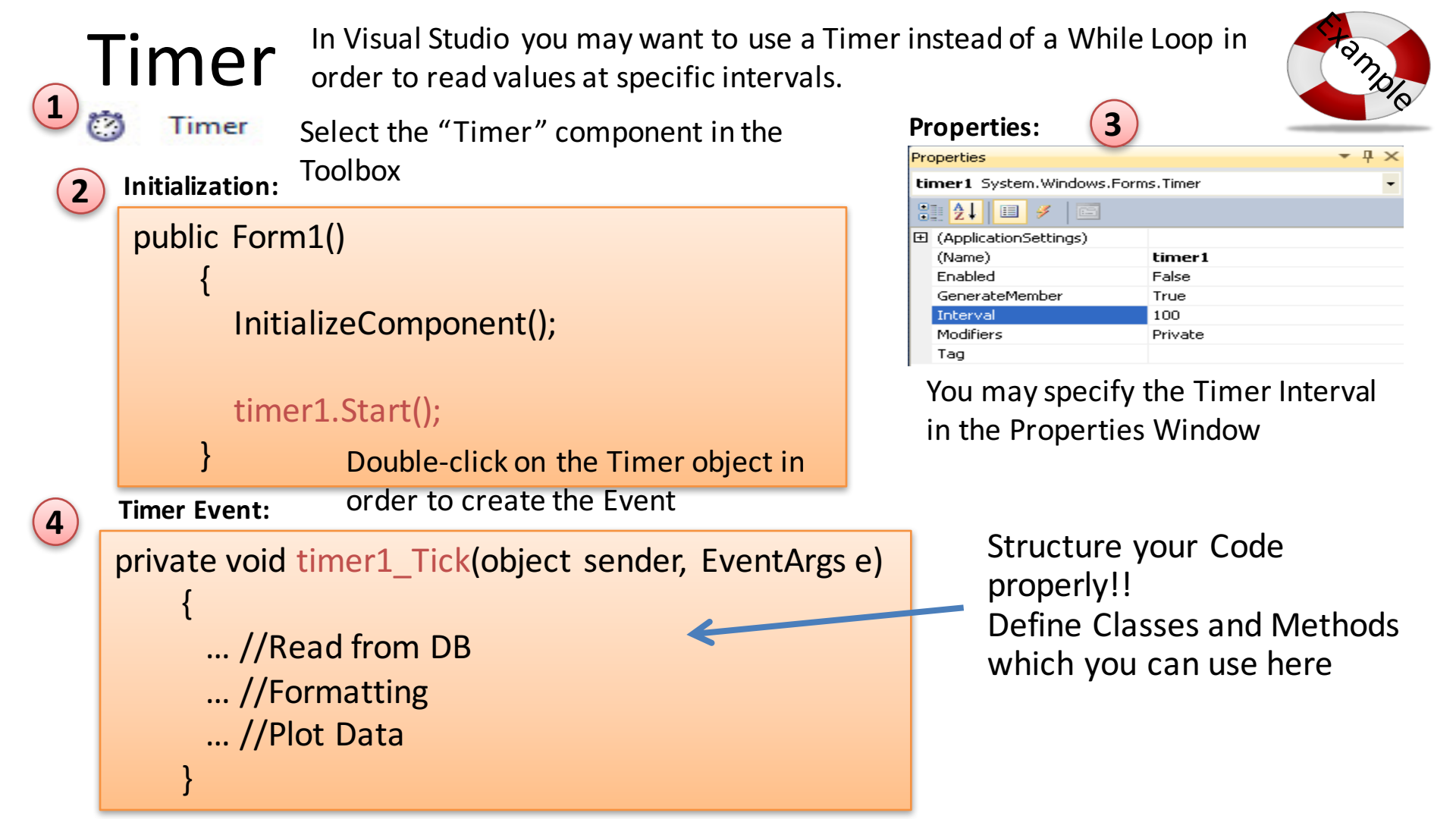

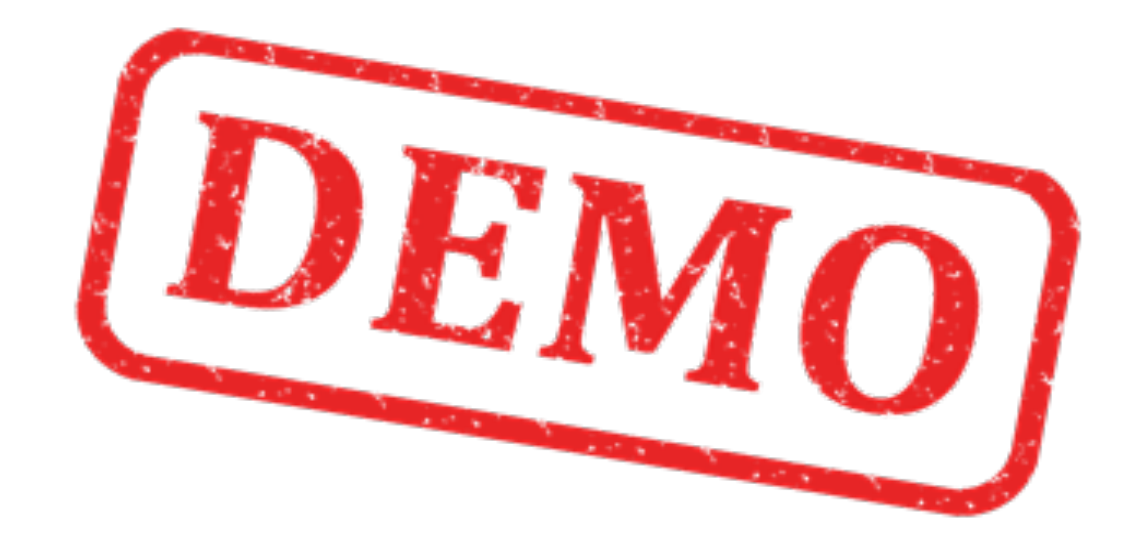

### Summary

We have done the following:

- 1. Designed the Database using ERwin
- 2. Implemented Tables, Views, Stored Procedures and Triggers using SQL Server
- 3. Created a Datalogging App using LabVIEW that saves Measurement Data into the Database
- Created a Data Monitoring App using Visual Studio/C# where we retrieve Data from the SQL Server Database

### Improvements

The Examples shown is a simple and straightforward solution, but it is a minimal solution where many improvements can be done, some examples are:

- The Database Design and structure can be further improved
- Monitoring App: When updating: Get only the latest value
- Use TimeStamp values on the x-axis instead of 1, 2, 3, ...
- Number of Decimals
- General improvements in GUI
- General improvements in LabVIEW and C# Code
- Web Services could be used instead of direct access to the Database
- etc.

# **Recommended Litterature**

- Tutorial: Introduction to LabVIEW <u>http://home.hit.no/~hansha/?page=labview</u>
- Tutorial: Introduction to Database Systems <u>http://home.hit.no/~hansha/?tutorial=database</u>
- Tutorial: Structured Query Language (SQL) <u>http://home.hit.no/~hansha/?tutorial=sql</u>
- Tutorial: Database Communication in LabVIEW <u>http://home.hit.no/~hansha/?tutorial=database\_labview</u>
- Tutorial: Using SQL Server in C#
- Tutorial: Introduction to Visual Studio and C# <u>http://home.hit.no/~hansha/?tutorial=csharp</u>
- Tutorial: Data Acquisition in LabVIEW <u>http://home.hit.no/~hansha/?tutorial=daq</u>

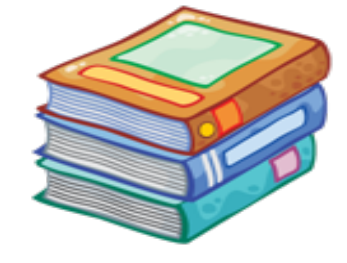

#### Hans-Petter Halvorsen, M.Sc.

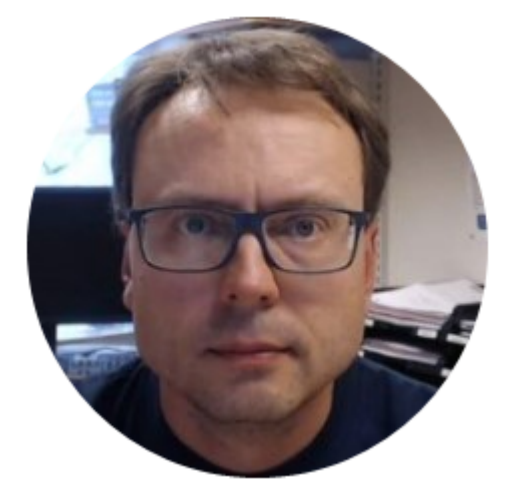

University College of Southeast Norway www.usn.no

E-mail: <u>hans.p.halvorsen@hit.no</u> Blog: <u>http://home.hit.no/~hansha/</u>

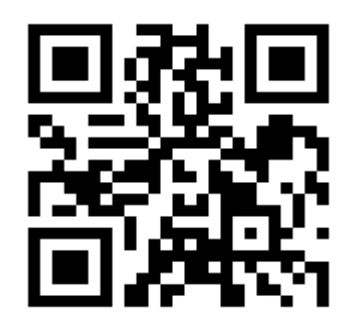